## How to RETRIEVE Power Usage Alerts in SmartHub

## **SmartHub Web**

|                                                          | Choptank Electric                                   |                                                                                                    |                                                                                                    |                 |                                                                       |                     | - Click on NOTIFICATIONS                                          |                                             |                               |
|----------------------------------------------------------|-----------------------------------------------------|----------------------------------------------------------------------------------------------------|----------------------------------------------------------------------------------------------------|-----------------|-----------------------------------------------------------------------|---------------------|-------------------------------------------------------------------|---------------------------------------------|-------------------------------|
|                                                          | Home I<br>Quick Links<br>I want to<br>• Pay My Bill | Silling & Payments →                                                                                                    | My Profile -<br>View and M<br>W                                                                                                    | My Usage        | Notifications -<br>SmartHub Feed<br>Manage Contact<br>Manage Notifice | ts<br>gement tools! | -                                                                 | From the dropc<br>appears, click of<br>FEED | lown menu that<br>on SMARTHUB |
| A Tax                                                    |                                                     |                                                                                                    |                                                                                                    |                 |                                                                       |                     | Log Out   Home   Help                                             | Pay Now » Report An Outage                  |                               |
| Home                                                     | Billing & Payments +                                | My Profile 🗸                                                                                                    | My Usage 🗸                                                                                                    | Notifications - | Contact Us                                                            |                     |                                                                   | Have a Question? Get Help. »                |                               |
| SmartHub Feed<br>Manage Contacts<br>Manage Notifications |                                                     | SmartHub<br>View your notificat                                                                                                    | SmartHub Feed<br>View your notifications for the past three months from this page. Select which notifications are displayed by toggling the buttons for the desired social network feeds.<br>SmartHub Notifications<br>Items Per Page: 10<br>Refresh<br>Multi now |                 |                                                                       |                     |                                                                   |                                             |                               |
| Manage Contacts<br>Manage Notifications                  |                                                     | view your notifications for the past three months from this page. Select which notifications are displayed by toggling the buttons for the of |                                                                                                    |                 |                                                                       |                     | le desired social network feeds.<br>Items Per Page: 10 • CRefresh |                                             |                               |

Click on the link for the Alert that you want to view

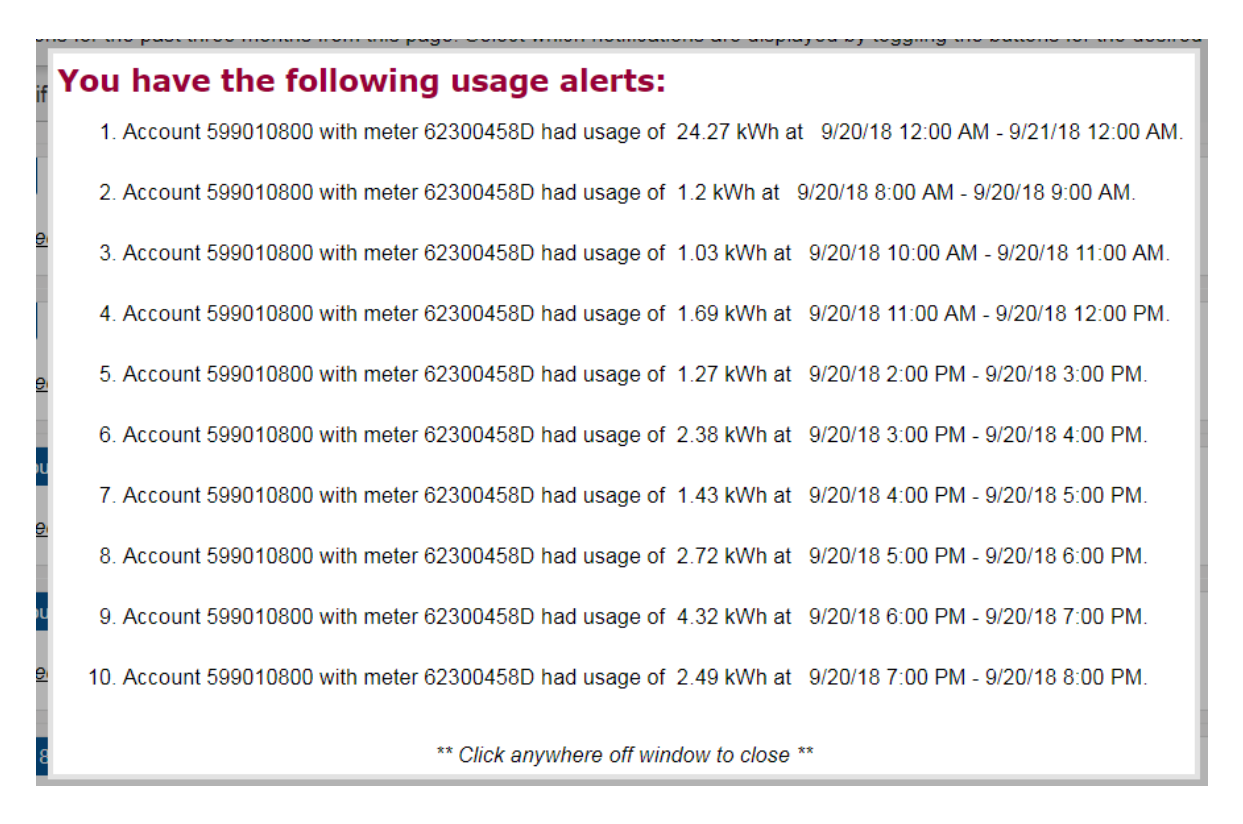

You will then be presented with the alerts from the date you selected. To exit this window, simply click anywhere outside of the presented window to close it.

## **SmartHub Mobile**

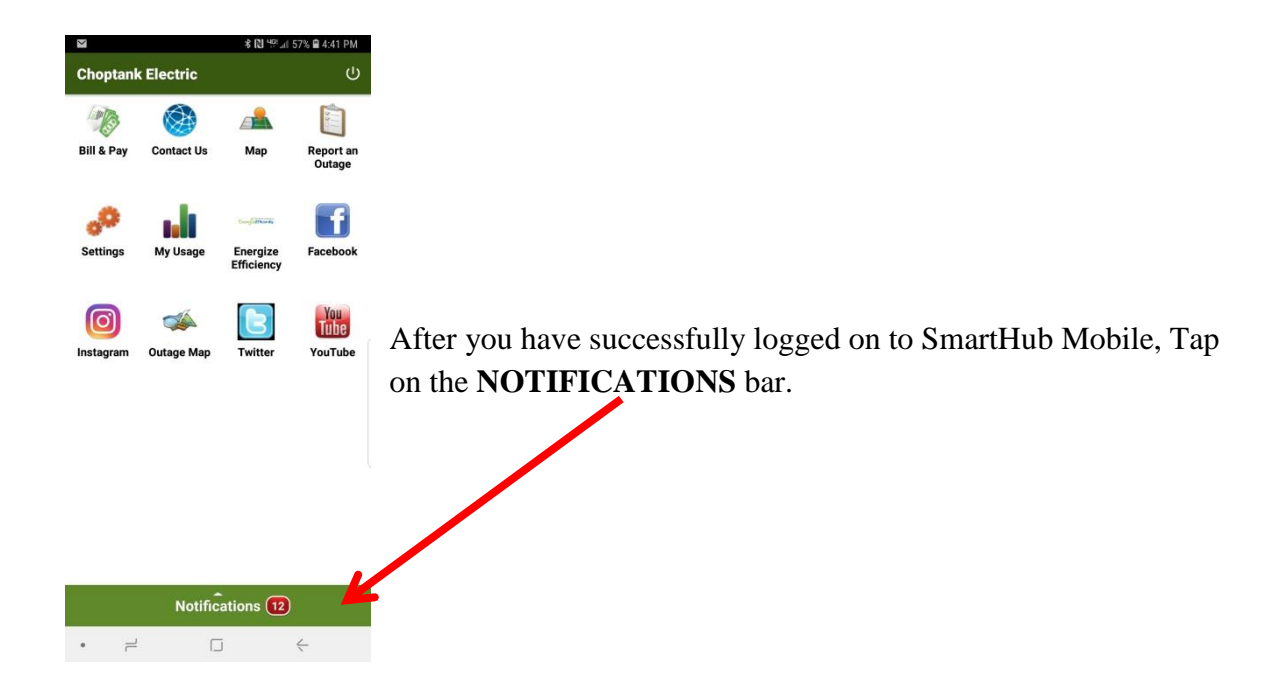

| Ĩ × [1] <sup>1</sup> <sup>G™</sup>                                                                                                    | 57% 🛢 4:42 PM                                                                                                    |
|----------------------------------------------------------------------------------------------------|----------------------------------------------------------------------------------------------------|
| Choptank Electric                                                                                                    | :                                                                                                    |
| Notifications 12                                                                                                    | )                                                                                                    |
| 🧱 Power Usage Alert                                                                                                    |                                                                                                    |
| You have the following usage alerts:<br>Account 599010800 with meter 62300458<br>19.473003 at 9/19/18 12:00 AM - 9/20/18<br>Account 599010800 with meter 62300458<br>3.1265001 at 9/19/18 9:00 AM - 9/19/18<br>Account 599010800 with meter 62300458<br>1.21 at 9/19/18 2:00 PM - 9/19/18 3:00 P<br>Account 599010800 with meter 62300458<br>1.9385 at 9/19/18 3:00 PM - 9/19/18 4:00<br>Account 599010800 with meter 62300458<br>1.75 at 9/19/18 4:00 PM - 9/19/18 5:00 P | D had usage of<br>3 12:00 AM.<br>D had usage of<br>10:00 AM.<br>D had usage of<br>M.<br>D had usage of<br>PM.<br>D had usage of<br>M. |

1.75 at 9/19/18 4:00 PM - 9/19/18 5:00 PM. Account 599010800 with meter 62300458D had usage of 1.414 at 9/19/18 5:00 PM - 9/19/18 6:00 PM. Account 599010800 with meter 62300458D had usage of 1.8835 at 9/19/18 6:00 PM - 9/19/18 7:00 PM. Account 599010800 with meter 62300458D had usage of 1.36 at 9/19/18 7:00 PM - 9/19/18 8:00 PM.

You are then presented with the Power Usage Alerts by day.